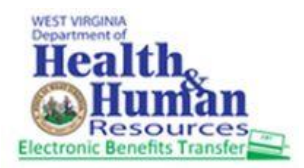

#### Step 1: Launch the ebtEDGE mobile app

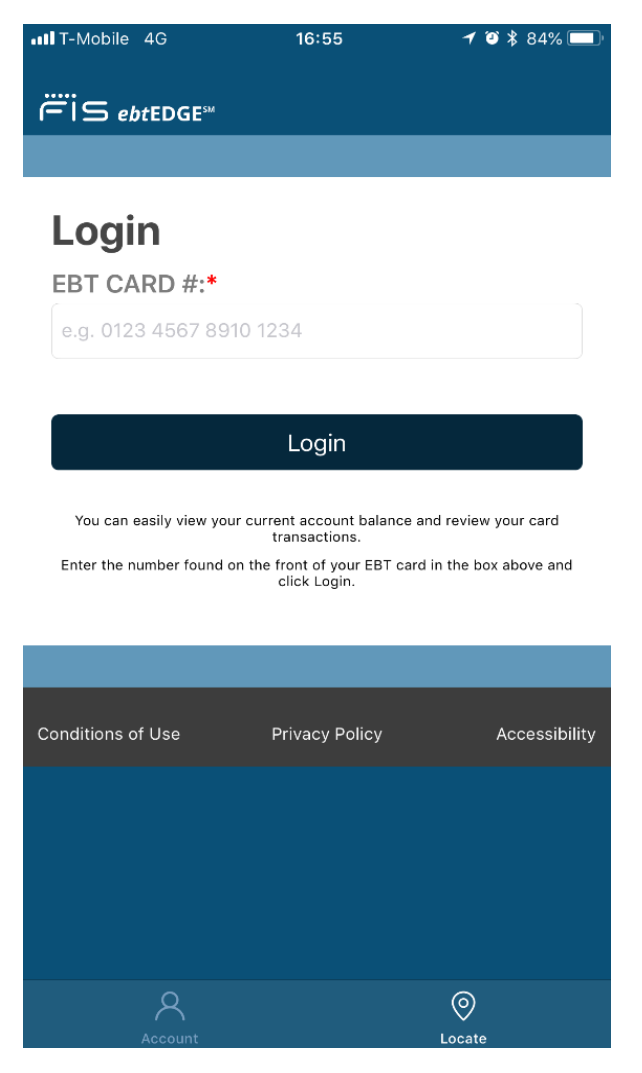

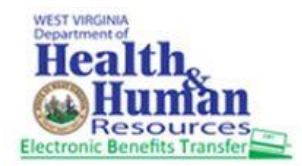

Step 2: Enter Card number in the EBT CARD# field and click on Login button.

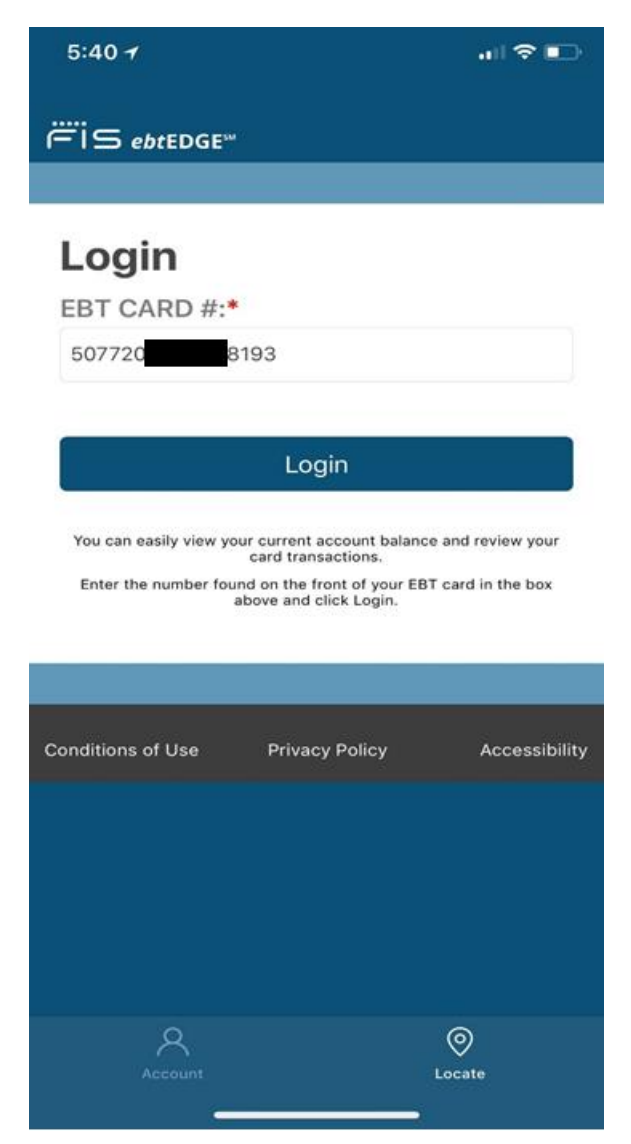

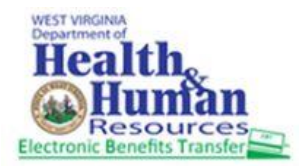

Step 3: Enter the Pin for that card number in the PIN field.

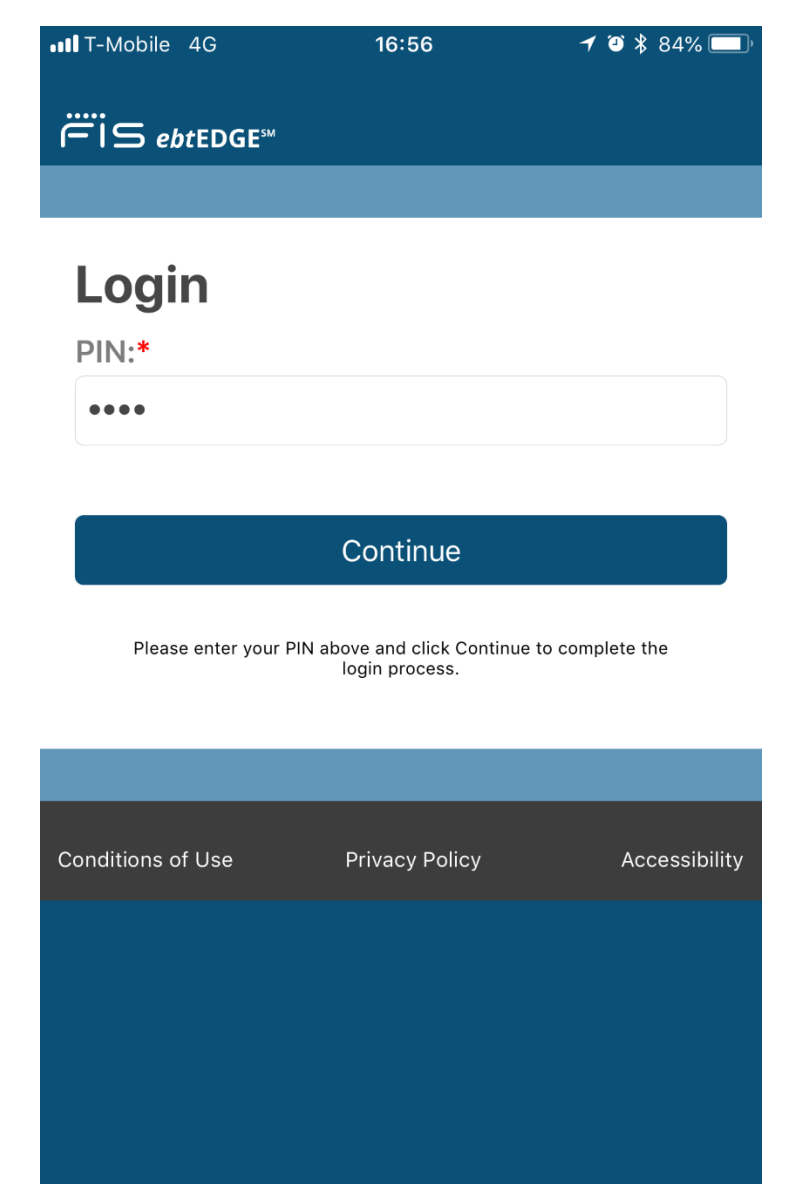

O

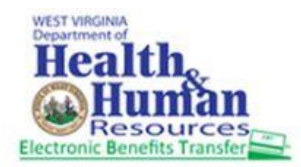

ebtEDGE Cardholder Mobile APP

#### Steps for viewing Transaction History

Step 4: Click on "View All Transactions" button in Welcome page.

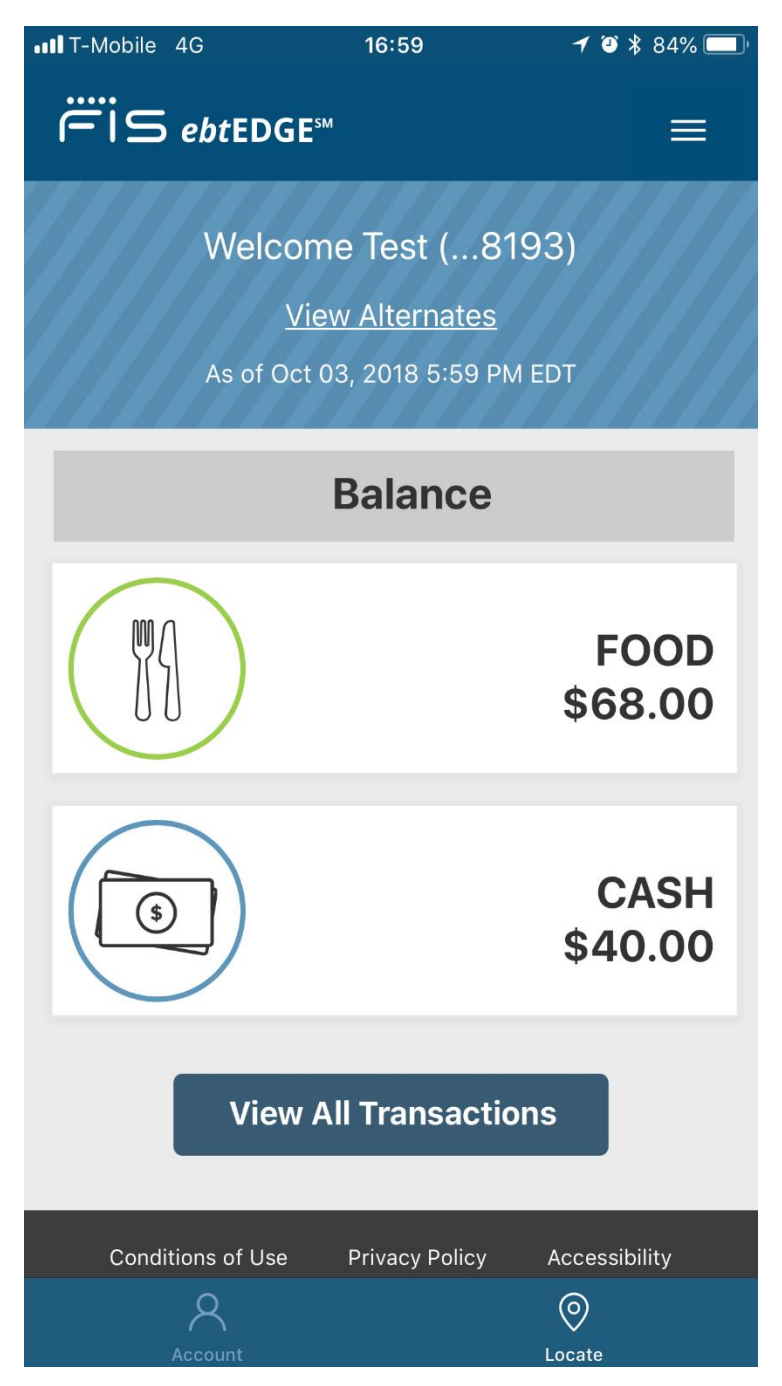

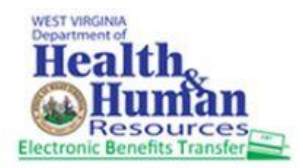

#### Below is the screen in Transactions Page

| 17:00                                  |         |         | ۵ 🖇 84% 💷 |  |
|----------------------------------------|---------|---------|-----------|--|
| Hansact                                | юп туре |         |           |  |
| All                                    | Food    | Cash    |           |  |
|                                        |         |         |           |  |
| Date Range                             |         |         |           |  |
| 7 Days                                 | 30 Days | 60 Days |           |  |
|                                        |         |         |           |  |
| Pending Benefits                       |         |         |           |  |
| No Records Found                       |         |         |           |  |
| Posted Transactions                    |         |         |           |  |
| Food Purchase                          |         |         |           |  |
| Sep 20, 2018 06:16 PM EDT              |         |         | -\$1.00   |  |
| Food Return                            |         |         |           |  |
| Sep 20, 2018 06:15 PM EDT              |         |         | \$1.00    |  |
|                                        |         |         |           |  |
| Cash Purchase w/Cash Back              |         |         | -\$2.00   |  |
| Sep 20, 2018 06-15 PM EDT              |         |         |           |  |
| Food Return Reversal                   |         |         | \$2.00    |  |
| Sep 20, 2018 06:12 PM EDT              |         |         | -\$2.00   |  |
|                                        |         |         |           |  |
| Food Return                            |         |         | ¢2.00     |  |
| Sep 20, 2018 06:12 PM EDT              |         |         | Φ2.00     |  |
|                                        |         |         | ~         |  |
| ــــــــــــــــــــــــــــــــــــــ | 5       | (       | <u> </u>  |  |
| ACCO                                   |         | Lo      | cate      |  |

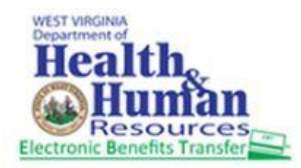

Step 5: Click on the transactions under 'Posted Transactions' to view the detailed information of the transaction.

| III T-Mobile 4G                | 17:01                | 🕇 🍯 岩 84% 🥅 |  |  |
|--------------------------------|----------------------|-------------|--|--|
| Posted Transactions            |                      |             |  |  |
| Food Purchase                  |                      | ¢1.00       |  |  |
| Sep 20, 2018 06:16 P           | M EDT                | -\$1.00     |  |  |
| Last Four Digits               | <b>Of Card:</b> 8193 |             |  |  |
| Food Return                    |                      |             |  |  |
| Sep 20, 2018 06:15 Pl          | M EDT                | \$1.00      |  |  |
| Last Four Digits               | <b>Of Card:</b> 8193 |             |  |  |
| Cash Purchase                  | w/Cash Back          |             |  |  |
| Sep 20, 2018 06:15 Pl          | M EDT                | -\$2.00     |  |  |
| Last Four Digits               | <b>Of Card:</b> 8193 |             |  |  |
| Food Return R                  | eversal              | ¢2.00       |  |  |
| Sep 20, 2018 06                | :12 PM EDT           | -\$2.00     |  |  |
| Last Four Digits               | Of Card: 8193        |             |  |  |
| Food Return                    |                      |             |  |  |
| Sep 20, 2018 06:12 PI          | M EDT                | \$2.00      |  |  |
| Last Four Digits Of Card: 8193 |                      |             |  |  |
| Cash Purchase                  | w/Cash Back          |             |  |  |
| Sep 20, 2018 06:11 PM          | M EDT                | -\$3.00     |  |  |
| 8                              |                      |             |  |  |
| Account                        |                      | Locate      |  |  |